## User Manual-Smart Keybox

**TUYA BLE PRO VERSION** 

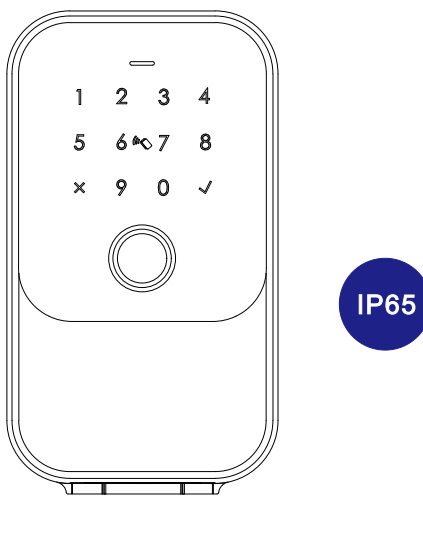

Scan QR code below to download the APP

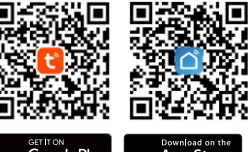

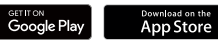

Search Google Play or APPLE Store with TUYASMART

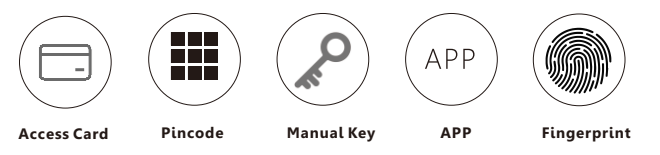

### Smart your life!

Version 1.0 K5-TYBLE PRO Edition 2023

# PACKING ACCESSORIES

Please check the packing box and accessories when you got the lock in hand.

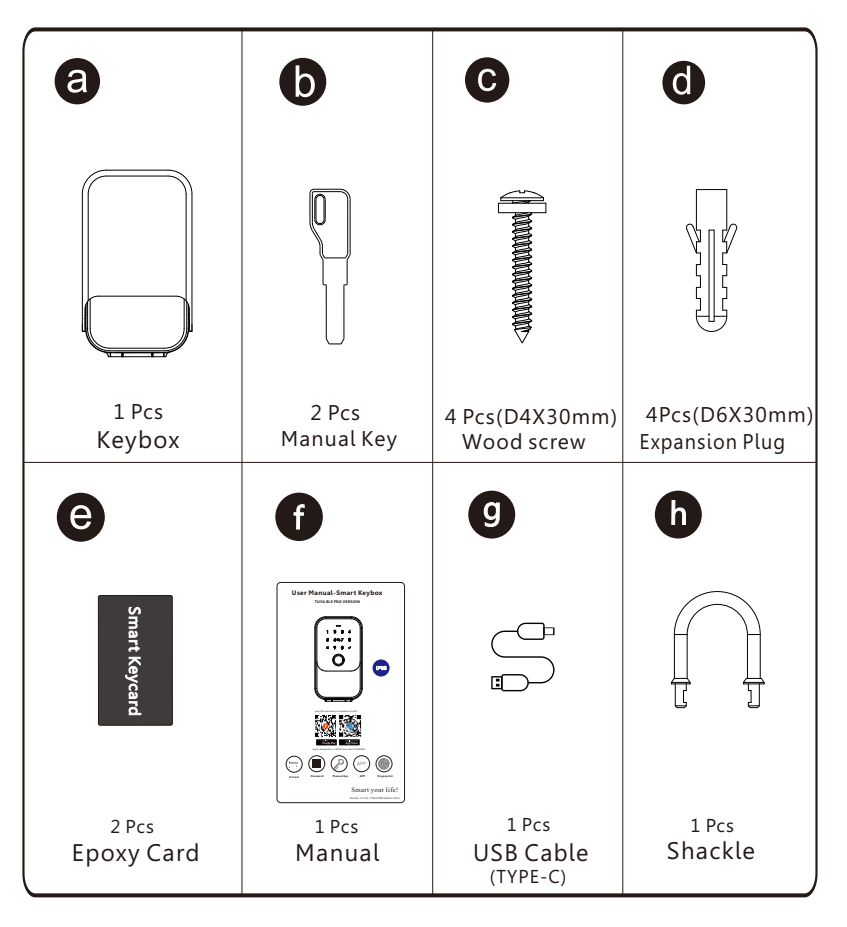

# **PRODUCT SPECIFICATION**

Front

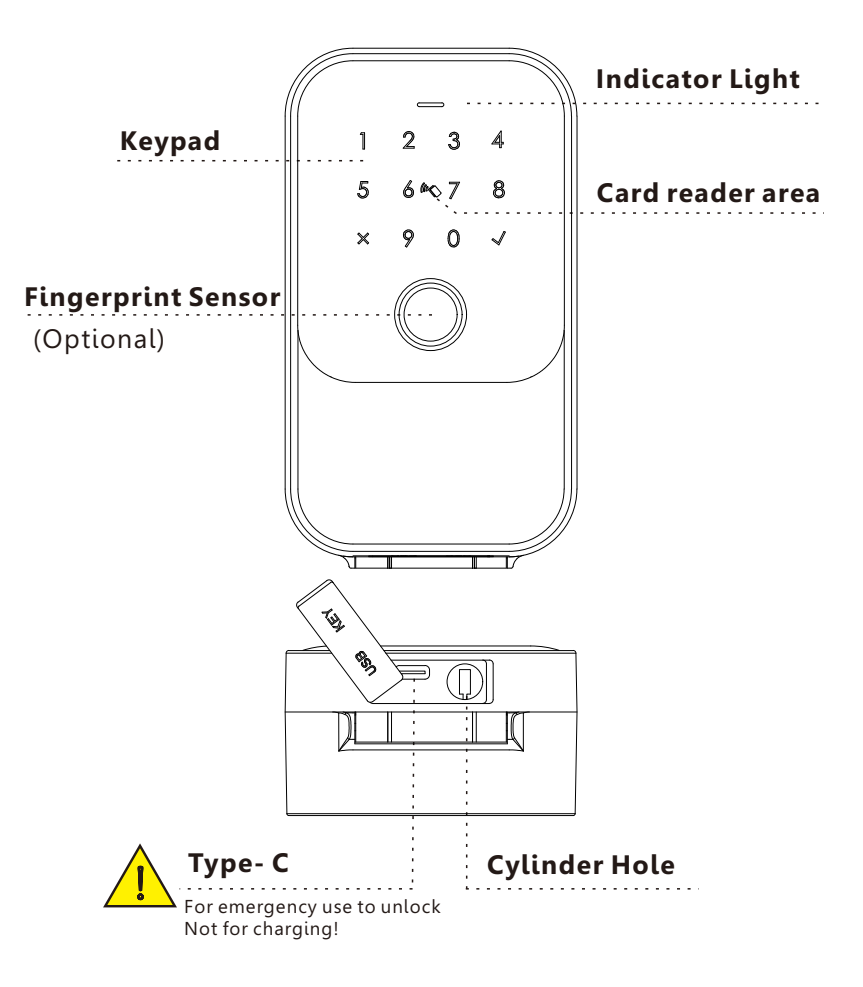

# Inside View

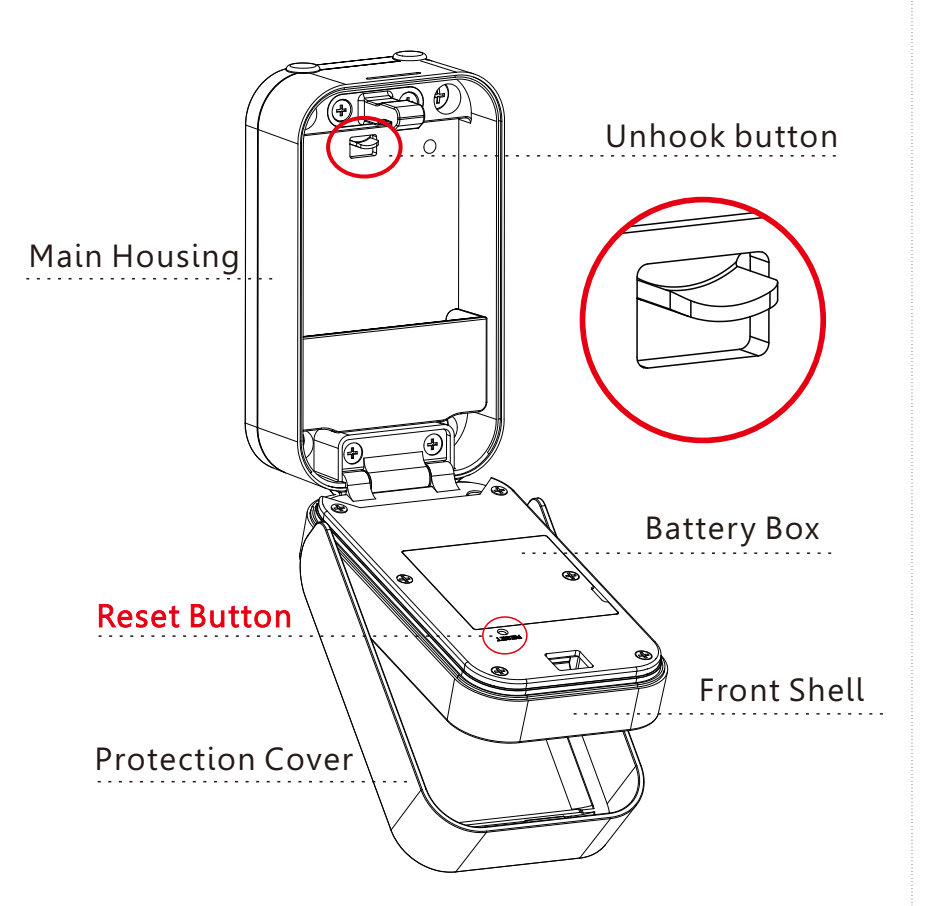

# **B** SYSTEM INTRODUCTION

| Main material       | Aluminum Alloy, Zinc alloy, Tempred glass          |
|---------------------|----------------------------------------------------|
| Available Color     | Black                                              |
| way to install      | Wall mounting(main)                                |
| Communication       | BLE5.0                                             |
| Support OS          | iOS 7.0 or above, Android 4.3 or above             |
| Battery Life        | 7000 times normal unlock(10-12 months)             |
| Power Supply        | DC6V:4pcs AAA alkaline batteries                   |
| Static Current      | ≼65uA                                              |
| Dynamic Current     | <180mA                                             |
| Unlock Way          | APP,Passcode,Card,Manual key,Fingerprint(optional) |
| Unlock Time         | 1~1.5 seconds                                      |
| Working Temperature | -20~55 degree                                      |
| Working Humidity    | 10%~95%                                            |
| Factory Password    | Factory master password:123456,                    |
| ructoryrussworu     | after configuration, it will be invalid            |
| Virtual Password    | Available                                          |
| IP Level            | IP65 Certificated                                  |
| User Capacity       | Number of Fingerprints, Passwords and Cards: 200   |

# **4** RESET TO FACTORY STATE

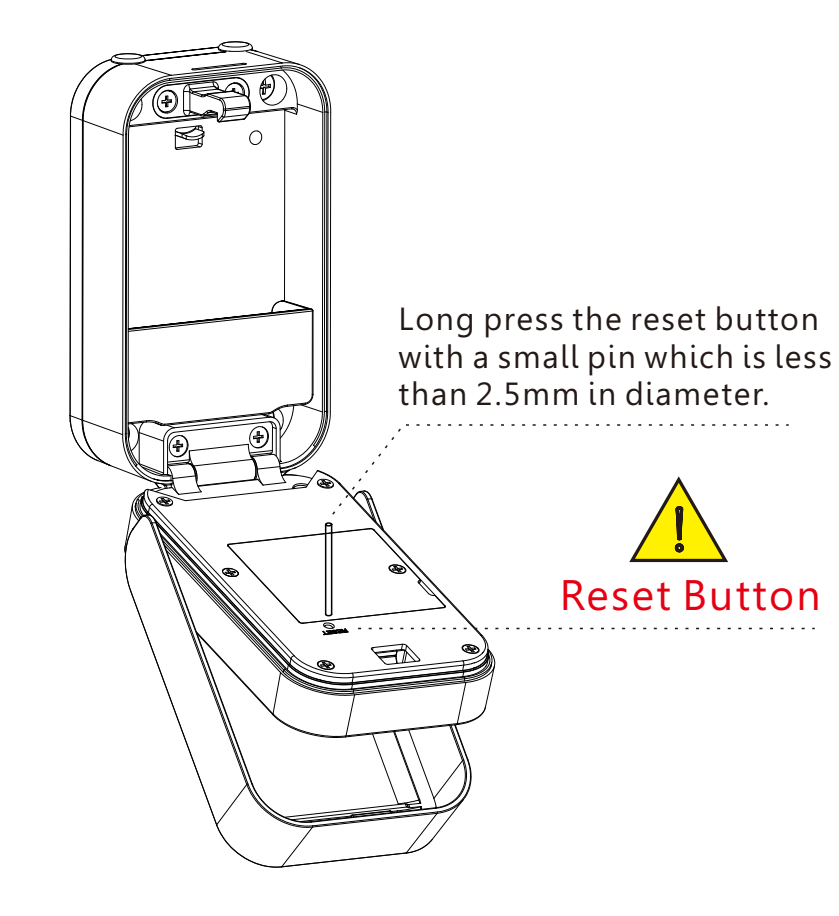

## **ATTENTION**

There is one reset button on the back of the front shell; After the device is powered on, long press the button for 5 seconds and the voice prompts "Please enter the initialization password (000  $\checkmark$ )";

If the password is entered successfully, there is sournd tip "Operation successful" .

Then the default master password is 123456. you can enter the password to unlock the key box.

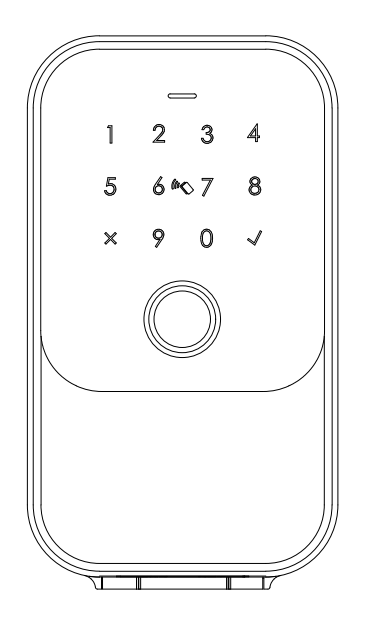

Factory State: Default password 123456+√to unlock.

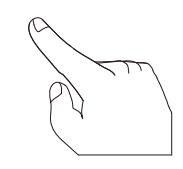

# **5** INSTALLATION STEPS

# 5.1 Wall mount

Fixed on the wall, the line must be at a suitable height from the ground

# 5.1.1 Wall Mount(Brick wall)

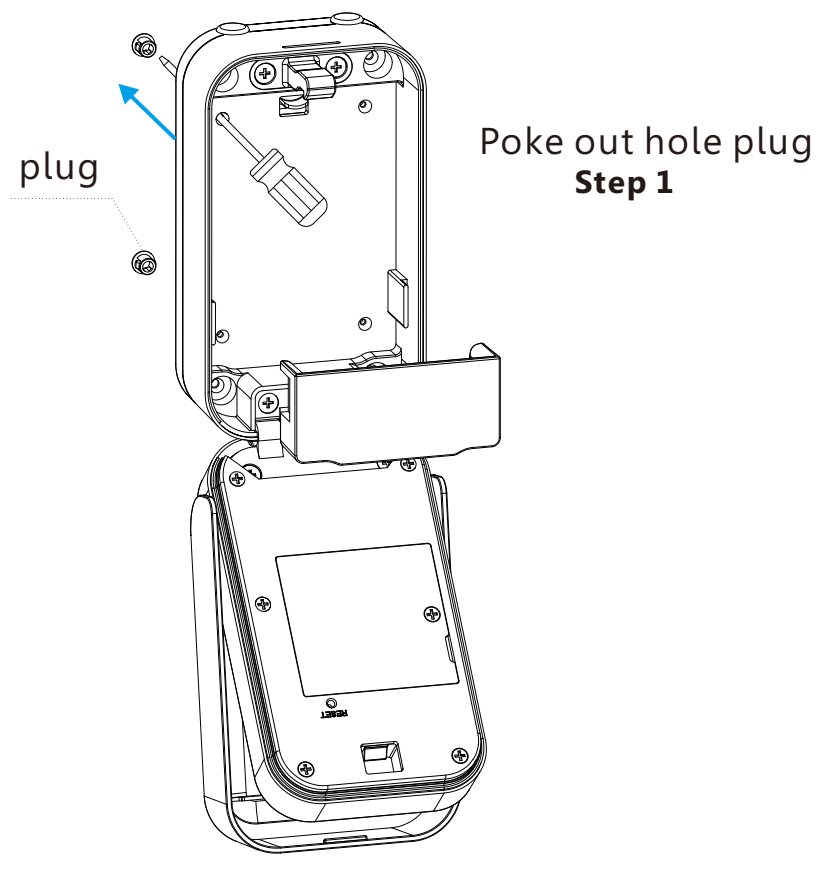

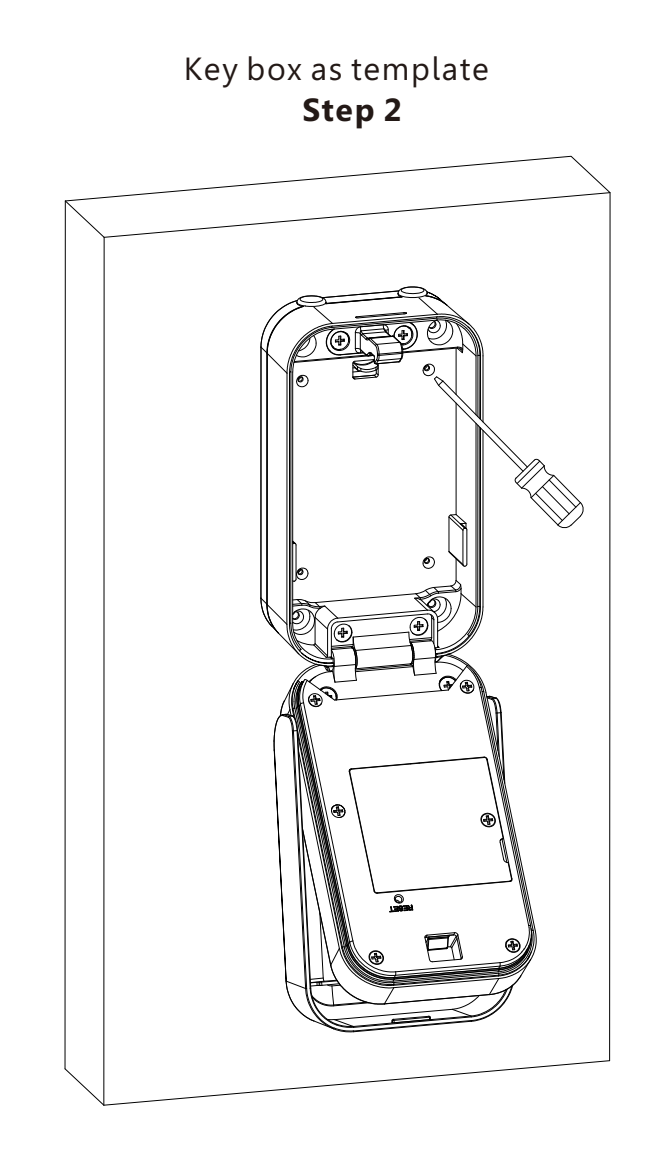

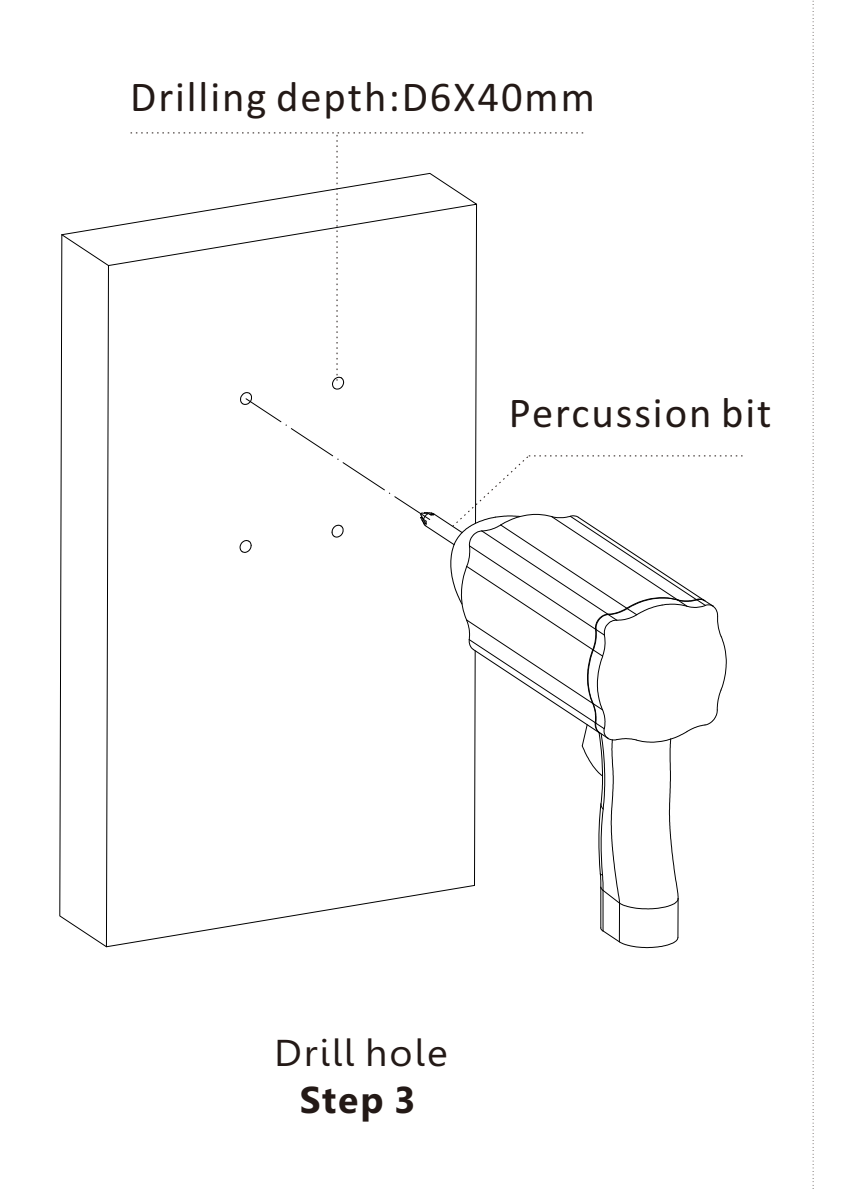

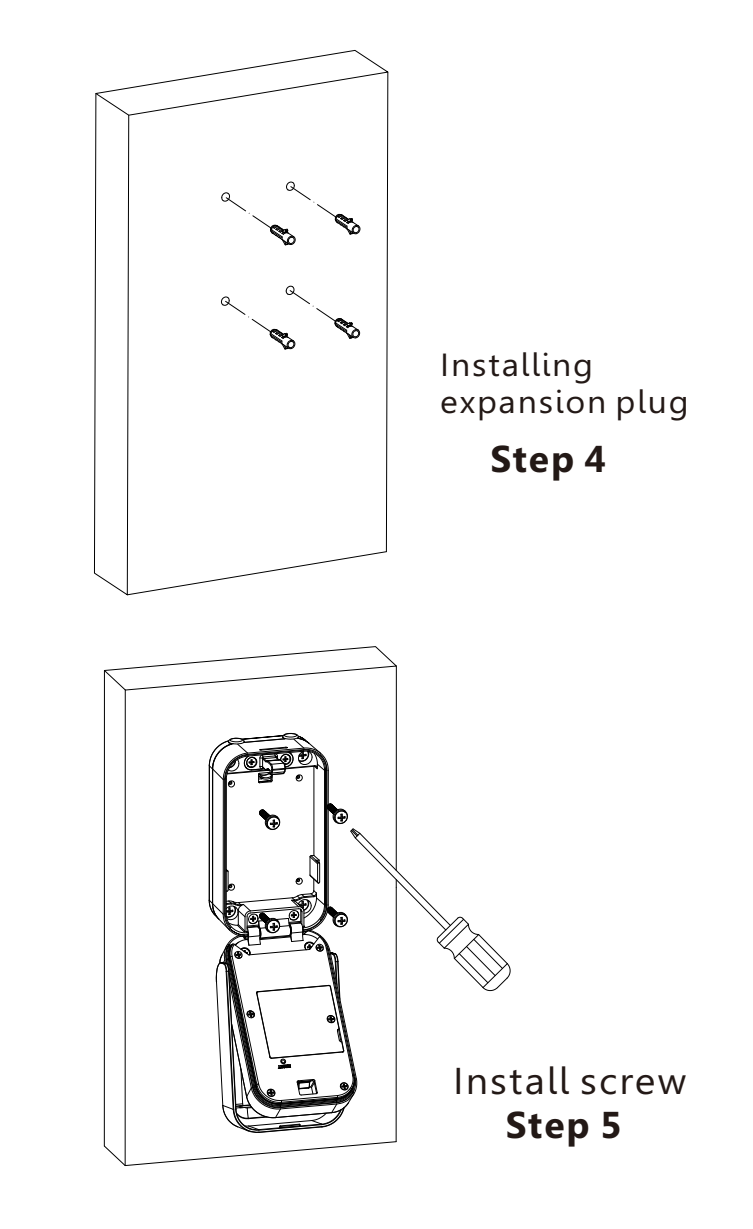

# 5.1.2 Wall mount(Plank)

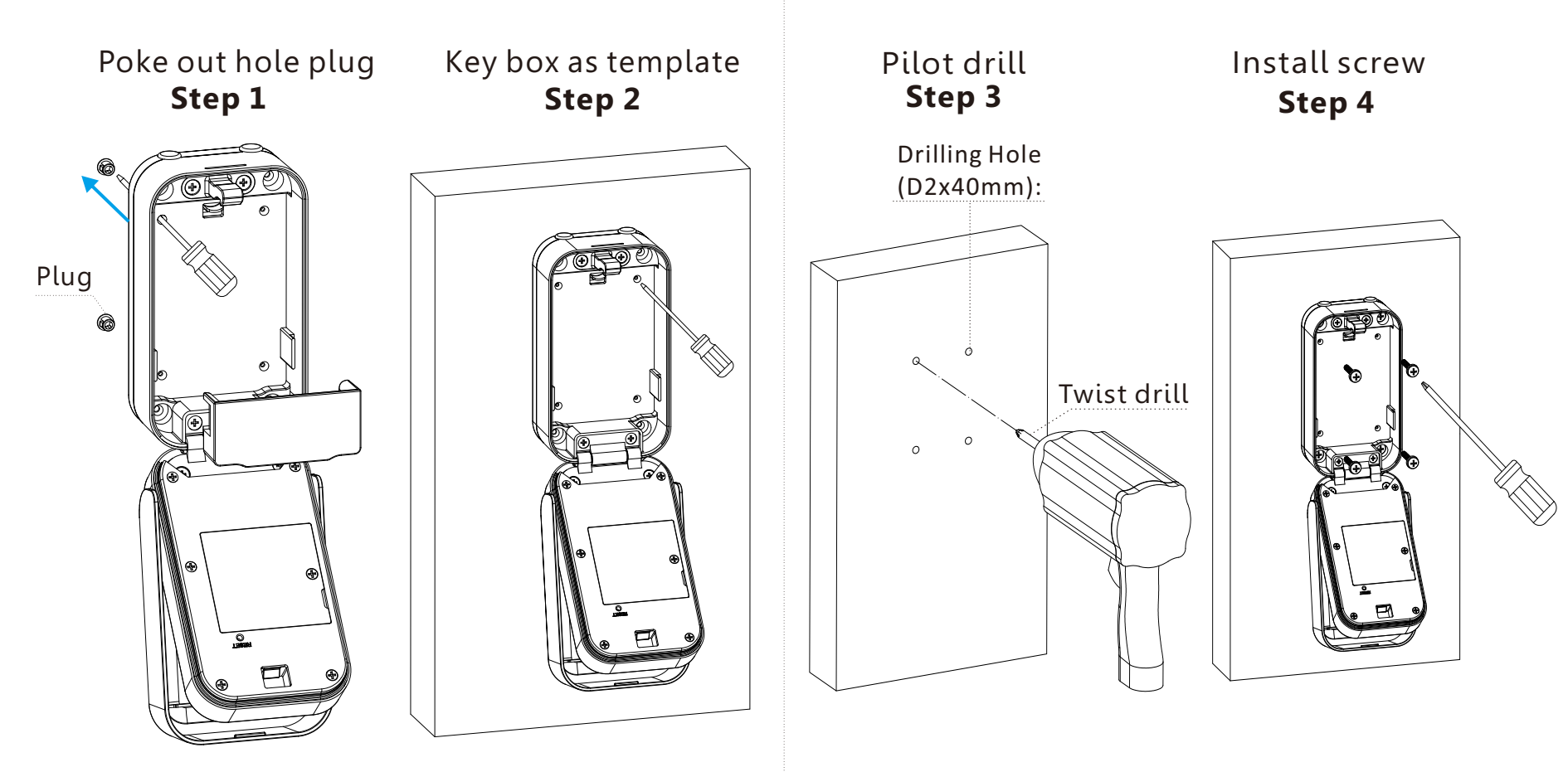

## 5.1.3 Install Batteries

Insert 4pcs AAA alkaline batteries into the battery box matching the polarity(+/-) and tighten the battery box cover.

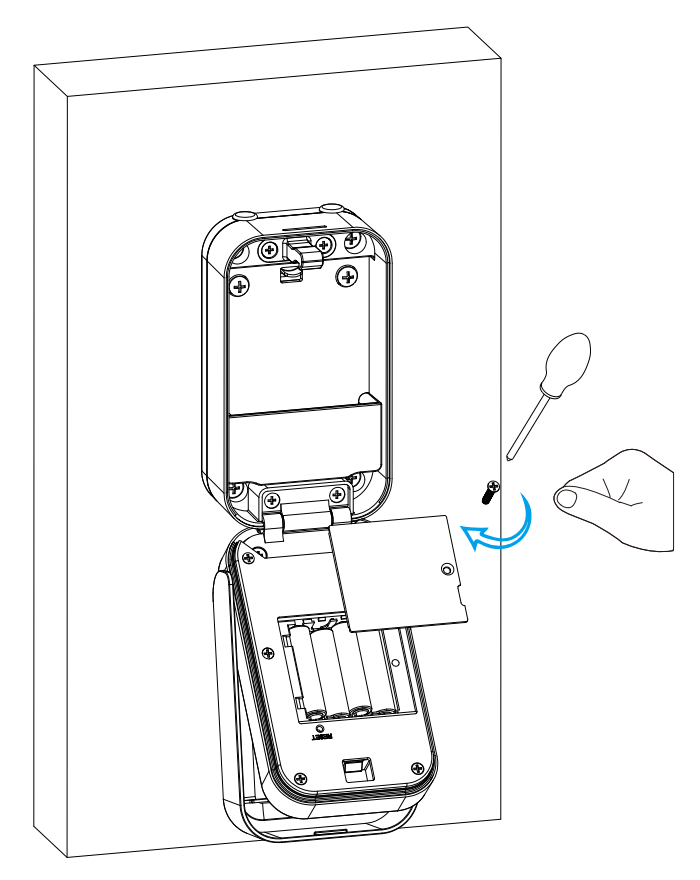

## 5.1.4 Function Test

\*Turn over the protection cover follow the arrow direction.
\*Press fingerprint or passcode to unlock the key box.

### 5.1.5 Key Test

\*Test the key to unlock properly \*Don't put the keys inside the box

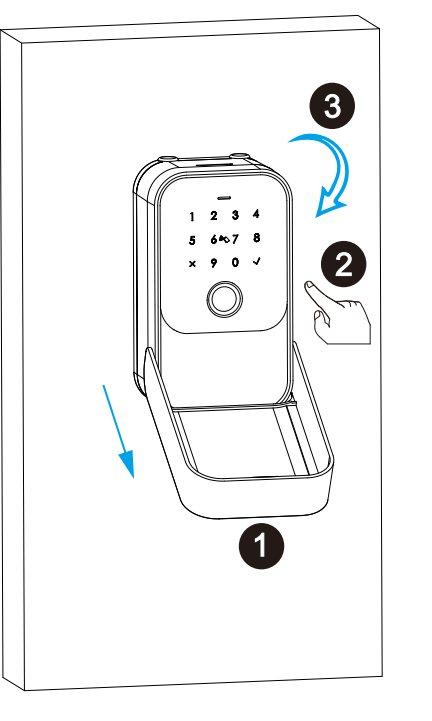

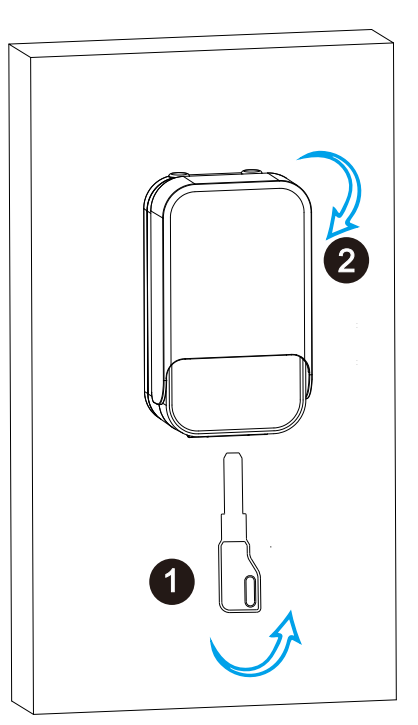

# **5.2 Hanging Garment**

5.2.1 Unplug

M

# 5.2.2 Battery mounting

Rubber plug

Put 4pcs AAA alkaline batteries and fix the battery box cover.

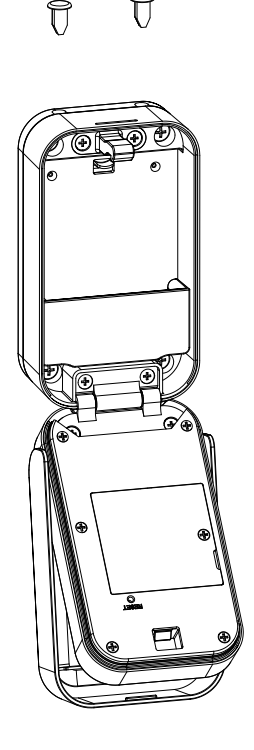

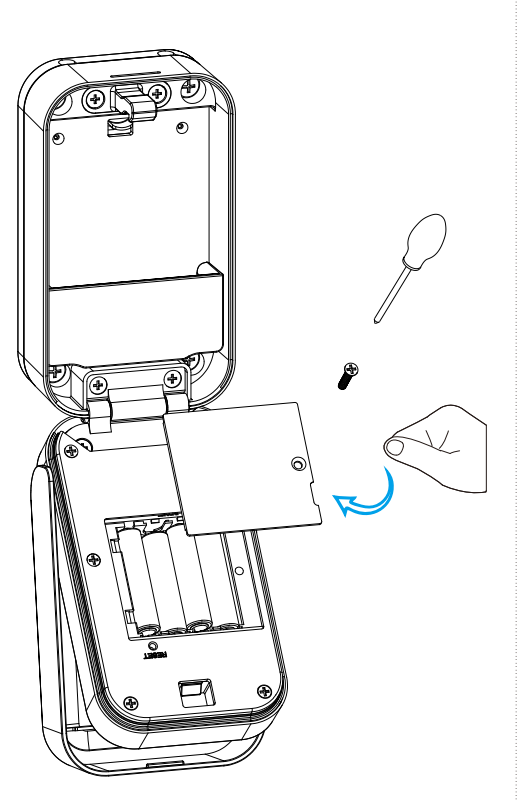

## 5.2.3 Shackle Locking -knob

Buckle the shackle and lock box in the direction of the arrow.

### 5.2.4 Shackle unlock -knob

Push the button to the top, then detach the lock box and shackle.

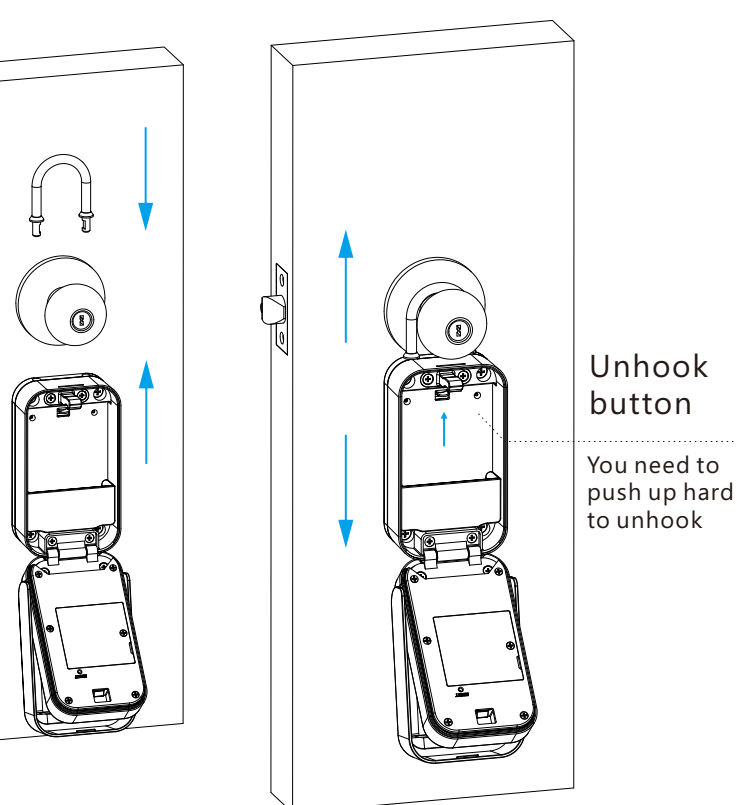

## 5.2.5 Functional Test -knob

\*Turn over the protection cover follow the arrow direction. \*Press fingerprint or passcode to unlock the key box.

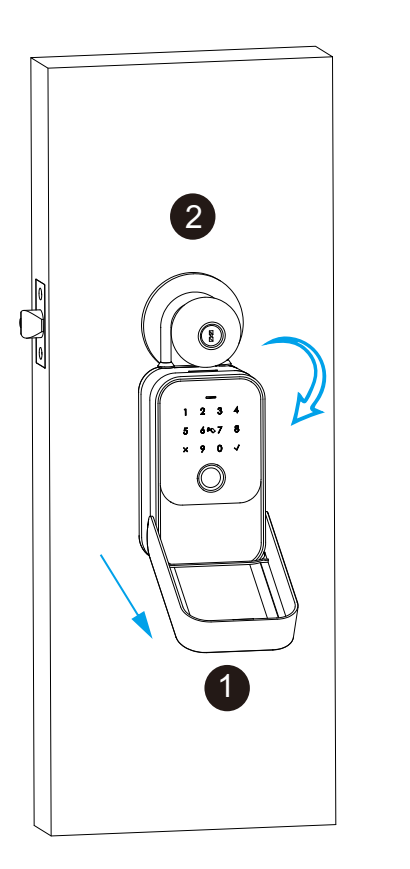

# 5.2.6 Key Test-knob

\*Test the key to unlock properly \*Don't put the keys in the box

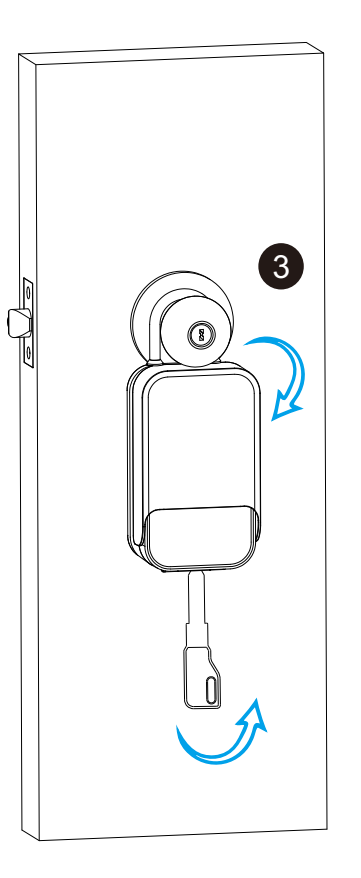

#### 6.Tuya APP Settings

Please download the Tuyasmart or Smart life on Apple store or Google play. also you can scan the QR code below to download the APP directly.

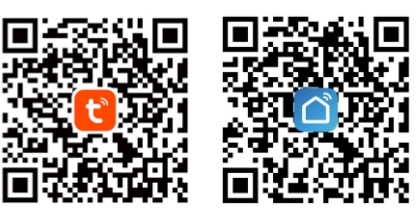

6.1 Please register one account with your E-mail or mobile number.

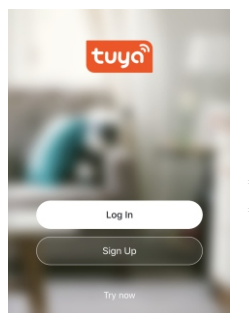

6.1.1 Sign Up

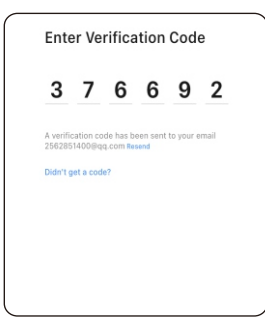

6.1.3 Enter the code sent to your mail or mobile

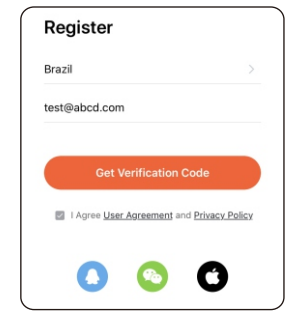

6.1.2 Enter mobile or mail Get Verification Code

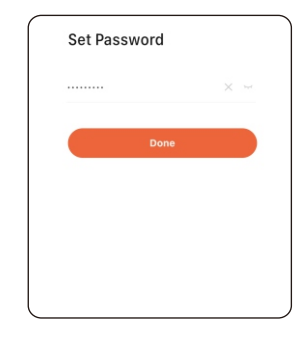

6.1.4 Set password and login

#### **6.2 Intelligent Configuration**

Please run the Tuya smart APP and click "Add Device" on the right top position for auto scan:

::: ?

Add Device

K5-TY-BLE-PRO

蓝牙配件-YSW

Wired Zigbee Gateway Tap to add this device

> Step 3 Done

| •                   | Searchi<br>has ent          | ng for nearby de<br>ared pairing mod | vices. Make sure y<br>e.                                                                                                    | your device        | 17:55 🕇                                                                                                    |
|---------------------|-----------------------------|--------------------------------------|----------------------------------------------------------------------------------------------------|--------------------|----------------------------------------------------------------------------------------------------|
| Add Device          | Discover                    | ing devices.                         |                                                                                                    |                    | ÷ .                                                                                                    |
| Create Scene        | •                           |                                      | L                                                                                                    | Add                | device(s) added succe                                                                                                    |
| 🗄 Scan              |                             |                                      |                                                                                                    |                    |                                                                                                    |
| Bedroom Living ···· |                             | Add M                                | lanually                                                                                                    |                    | Added su                                                                                                    |
|                     | Electrical                  |                                      | Socket                                                                                                    |                    | _                                                                                                    |
| оск-09 %            | Lighting                    |                                      | 12                                                                                                    | 2                  | device(s) being added                                                                                                    |
|                     | Sensors                     | Plug<br>(BLE+WI-FI)                  | Socket<br>(Wi-Fi)                                                                                                    | Socket<br>(Zigbee) | 益牙配                                                                                                    |
| linder ½            | Large<br>Home<br>Appliances | 1                                    | 11                                                                                                    | 12                 | Tap to ac                                                                                                    |
|                     | Small Home<br>Appliances    | Socket<br>(BLE)                      | Socket<br>(NB-loT)                                                                                                    | Socket<br>(other)  | Wired                                                                                                    |
| ck Pro 🐇            | Kitchen<br>Appliances       |                                      | Power Strip                                                                                                    |                    | Tap to ac                                                                                                    |
|                     | Exercise<br>& Health        | •                                    | 0                                                                                                    | • WW               |                                                                                                    |
|                     | 9                           | Step 2                               | 2                                                                                                    |                    |                                                                                                    |
| ce                  | Act                         | ivate                                | the lo                                                                                                    | ock                |                                                                                                    |
|                     | CCE                         | Ce Add Davide                        | Ce Ce Click "Activate<br>Click "Activate<br>Click "Activate<br>Click "Activate<br>Click "Activate<br>Click "Activate<br>Click "Activate<br>Click "Activate | Q                  | Image: Second Discovering devices.         Socond Discovering devices.         Socond Discovering Discovering devices.         Socond Discovering Discovering D |

#### **6.3 Function Description**

Under Tuya smart APP interface, you can see the features for the smart locks, such as Memeber /unlock records and settings etc. Also you can slide the bar to unlock the door directly.

|   |                               |   | K Settings                                                                                              |              |
|---|-------------------------------|---|----------------------------------------------------------------------------------------------------|--------------|
|   |                               |   | Remote Unlock                                                                                           |              |
| 9 | 19:00 [Me] Add [Jason] to Unl | • | Remote Voice Unlock<br>Code-based verification is required to unlock<br>the door with a Google speaker. | 0            |
|   | Temporary Code                | > | Two-Factor Authentication                                                                               |              |
| 8 | Member Management             | > | Once enabled, you must complete verification<br>for the two unlock methods to unlock the<br>door.       | 0            |
| 0 | Accessories Management        | > | Auto Lock                                                                                               |              |
| 0 | Smart Scenes                  | > | Lock Volume                                                                                             | 5s<br>Normal |
| 0 | Settings                      | > | Lock Language                                                                                           | English      |

### 6.4 Add User Fingerprint

Under Tuya smart APP interface, you can click the "Member Management" and add the fingerprint.

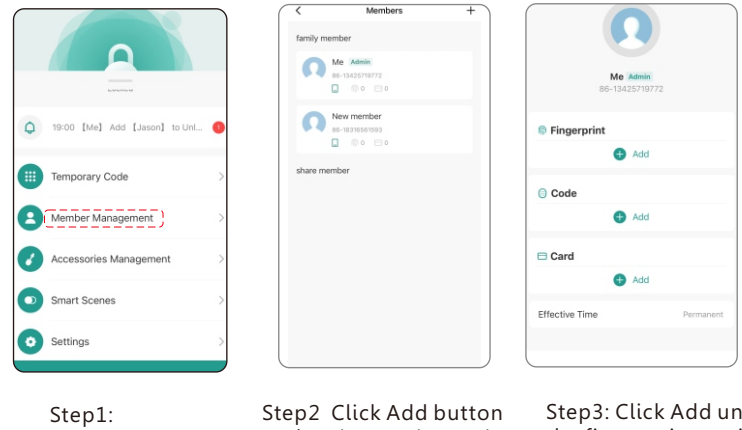

Select Member

under Fingerprint option

Step3: Click Add under the fingerprint option

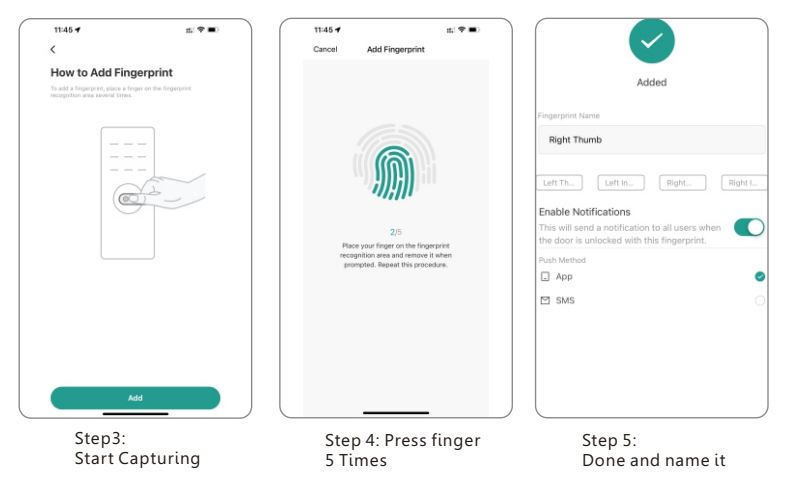

#### 6.5 Delete User Fingerprint

Under Tuya smart APP setting, you can click the **"Member Management"** and delete it with below operations.

|                                                                 |          |                |                   | 18:24 🕈                                   |                                                                           | ni 🕈 🍋      |
|-----------------------------------------------------------------|----------|----------------|-------------------|-------------------------------------------|---------------------------------------------------------------------------|-------------|
|                                                                 |          |                |                   | Cancel                                    | Change                                                                    | Sav         |
|                                                                 |          |                |                   | Fingerprin                                | t Name                                                                    | Right Thumb |
| but some some some some som som som som som som som som som som |          | Me 86-1342     | Admin<br>25719772 | Enable No<br>This will see<br>the door is | tifications<br>nd a notification to all use<br>unlocked with this finger; | ers when C  |
| () 19:00 [Me] Add [Jason]                                       | to Unl 🕦 |                |                   | Push Method                               |                                                                           |             |
|                                                                 | _        | Fingerprint    |                   | 🖾 SMS                                     |                                                                           |             |
| Temporary Code                                                  | >        | •              | Add               |                                           | Delete Fingerpri                                                          | nt          |
| Member Management                                               |          | Code           |                   |                                           |                                                                           |             |
|                                                                 |          | G              | Add               |                                           |                                                                           |             |
| Accessories Manageme                                            | nt >     | 😑 Card         |                   |                                           |                                                                           |             |
| Smart Scenes                                                    | >        | •              | Add               |                                           |                                                                           |             |
| Cattinge                                                        |          | Effective Time | Permanent         |                                           |                                                                           |             |
|                                                                 | -        |                |                   |                                           |                                                                           |             |
|                                                                 |          | l              | )                 |                                           |                                                                           | _           |

Step1:Step2 ChooseStep2 DeleteSelect MemberFingerprint nameUser Fingerprint

#### 6.6 Add User Password

Under Tuya smart APP interface, you can click the "<u>Member Management</u>" and add the user password.

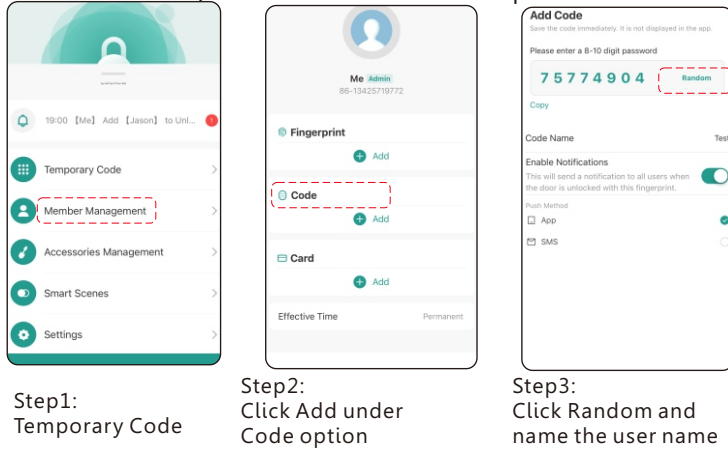

#### 6.7 Delete User Password

Under Tuya smart APP setting, you can click the code name and delete it with below operation.

|   |                               |   | Me Admin.<br>86-1342571972 | 2         | ¢                        |           | Password content                                                        | Random                |
|---|-------------------------------|---|----------------------------|-----------|--------------------------|-----------|-------------------------------------------------------------------------|-----------------------|
| Q | 19:00 [Me] Add [Jason] to Unl | 0 | Fingerprint                |           | Me Advis<br>86-134257191 |           | Code Name<br>Enable Notifications<br>This will send a notification to a | johr<br>dl users when |
|   | Temporary Code                | > | 4dd                        |           | <ul> <li>Add</li> </ul>  |           | the door is unlocked with this fi<br>Push Method                        | ngerprint.            |
| Ð | Member Management             | > | IO Code                    | )         | Code                     |           | Delete C                                                                | ·····                 |
| 3 | Accessories Management        | > | 😑 Card                     |           | Card                     |           |                                                                         |                       |
| • | Smart Scenes                  | > | 🖨 Add                      |           | Add<br>Effective Time    | Permanent |                                                                         |                       |
| • | Settings                      | > | Effective Time             | Permanent |                          |           |                                                                         |                       |

| Step1:        | Step2 Choose | Step3 Click | Step4 Delete |
|---------------|--------------|-------------|--------------|
| Select Member | Code         | Code name   | Code user    |

## 6.8 Add User Card

Under Tuya smart APP interface, you can click the "**Member Management**" and add the user card .

| 1900 [Ma] Add [Jason] to Unt.     1 | Me Animi<br>Bo-124257U772<br>Fingerprint<br>Cade<br>Cade<br>Add<br>Effective Time<br>Pumanent | How to Add Card<br>The state of the magnetic base of the state of the state<br>the state of the state of the state of the state<br>the state of the state of the state of the state of the state<br>the state of the state of | Conterer       |
|-------------------------------------|-----------------------------------------------------------------------------------------------|----------------------------------------------------------------------------------------------------|----------------|
| Step1:<br>Select Member             | Step2:<br>Click Add under<br>Card option                                                      | Step3:<br>Tap Card on the lock<br>induction area                                                                                                    | Step4:<br>Done |

#### 6.9 Delete User Card

Under Tuya smart APP setting, you can click the user card name and delete it with below operation.

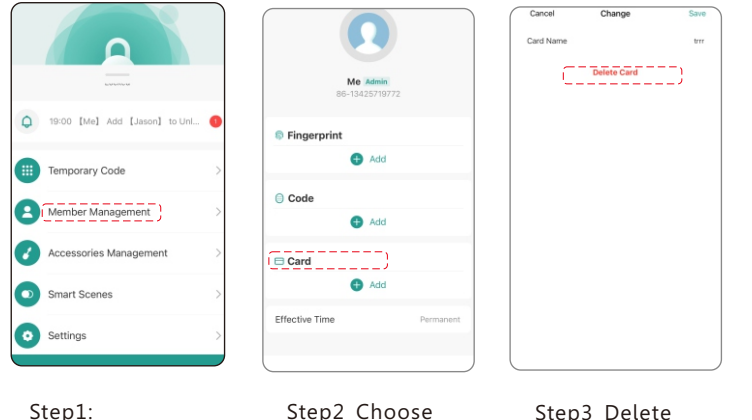

Card name

Step1: Select Member Step3 Delete User Card

## 6.10 Temporary Code

Under the Tuya APP, you can click the **"Temporary Code**" to set the Timed-Limited/One-Time/Custom password to unlock.

| 9                                                  |     | Code Type<br>Time-Limited One-Tim                   | e Dynamic          | 384                                                             | 26611                                              |
|----------------------------------------------------|-----|-----------------------------------------------------|--------------------|-----------------------------------------------------------------|----------------------------------------------------|
| <ul> <li>19:00 [Me] Add [Jason] to Uni.</li> </ul> | . • | Please enter a 8-10 digit passwi<br>3 8 4 2 6 6 1 1 | Random             | Effective Time<br>Expiration Time<br>Code Name<br>Repeat Weekly | 11-29-2023<br>11-30-2023<br>Vi<br>Everyday 08:00 - |
| Temporary Code                                     | > 8 | Effective Time                                      | 11-29-2023 14:44 > |                                                                 | ок                                                 |
| Member Management                                  | >   | Code Name                                           | Visitors           |                                                                 | Share                                              |
| Accessories Management                             | >   | Repeat Weekly                                       |                    |                                                                 |                                                    |
| Smart Scenes                                       | >   | Start Time                                          | 08:00 >            |                                                                 |                                                    |
| Settings                                           | >   |                                                     |                    |                                                                 |                                                    |

## 7. Reset the Key Box

Under Tuya smart APP setting, you can click the "**Remove Device**" and choose the "**Disconnect and Wipe Data**" to reset the lock, then the lock will be set to factory state,

you can use any fingerprint to unlock the lock, also the other user can add the lock on their mobile APP; Or you can hardware reset the lock, please refer to page 5.

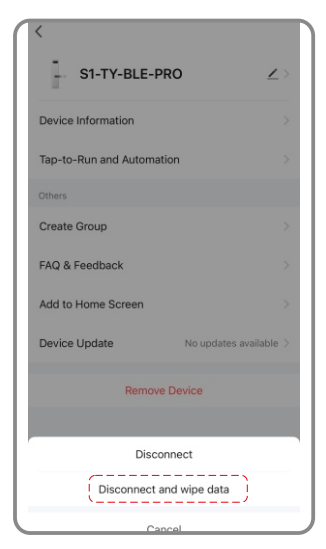

### Refer page 5 to reset the Key Box

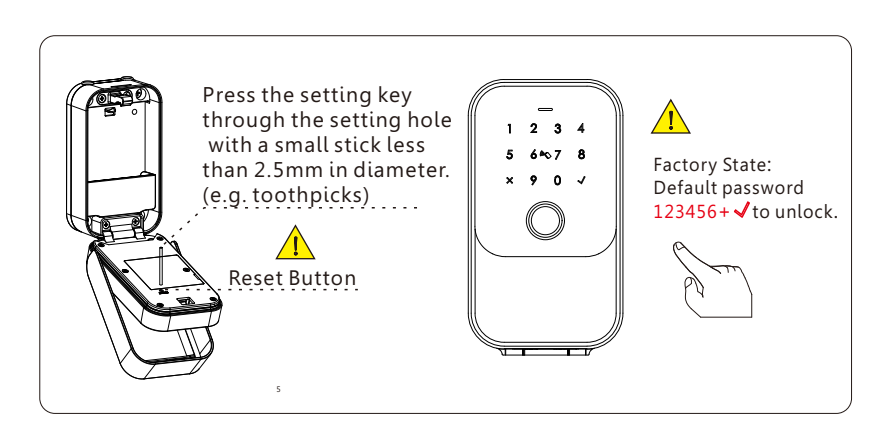

## 8. Troubleshoot and Solution(FAQ)

#### **Question 1:**

#### Can I unlock the door with my fingerprint for the first time?

Answer: After you finish the installation and power on the lock with 4pcs AAA alkaline battery and you can press any fingerprint to unlock the door, to ensure you can access the door before you configure the lock with mobile APP.

#### Question 2: What kind of battery shall we use?

Answer: This lock is highly recommended to be powered on by 4pcs AAA alkaline battery, do not use any other batteries or other Zn/Mn batteries!

#### Question 3: Is the lock auto locked?

Answer: After you unlock the door one time, the door will wait for the lock after 5 seconds, close the "Front-panel" to lock.

#### **Question 4:**

# I bought one lock for my friend, how can he add the lock with his mobile?

Answer: Please remove this device from your mobile App you can click the "**Remove Device**" and choose the "**Disconnect and Wipe Data**" to reset the lock, or refer to page 5 for more options.

#### **Question 5:**

#### Can I charge the lock box via the Type-C port?

Answer: This Type-C port is only for emergency use with the power bank to unlock the key box, it is forbidden to charge the device with this port, when the low power alarm triggers, please replace the batteries in time!

#### **Question 6:**

#### I insert the manual key and turn but I can not unlock the box.

Answer: Please insert the manual key and Opening and closing panel unlocking, refer to the photo below:

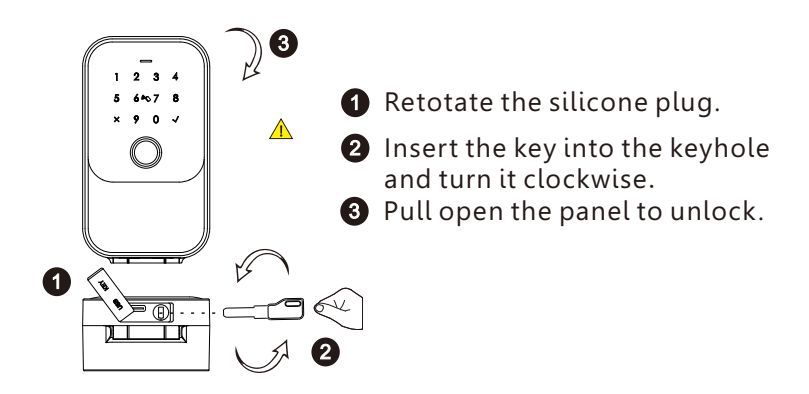

#### Question 7: Is it possible to remotely unlock my door?

Answer: One extra gateway is required for remote unlock, please turn to our sale service line, after configuration, you can press the icon on the app to remote unlock.

|   | 9                             |   |
|---|-------------------------------|---|
|   | Landania de                   |   |
| 9 | 19:00 [Me] Add [Jason] to Unl | 0 |
|   | Temporary Code                | > |
| 8 | Member Management             | > |
|   | Accessories Management        | > |
| 0 | Smart Scenes                  | > |
| 0 | Settings                      | > |